| 1999331<br>2000 (0)<br>30<br>30<br>30<br>30<br>30<br>30<br>30<br>30<br>30<br>30<br>30<br>30<br>30 |
|---------------------------------------------------------------------------------------------------|

# **ふりないした。** ワークフロー 管理者マニュアル

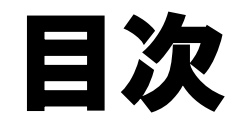

| 01 ログイン    | P 0 3 |
|------------|-------|
| 02 ダッシュボード | P 0 4 |
| 03 所属設定    | P 0 6 |
| 04 役職設定    | P 0 7 |
| 05 ユーザー設定  | P 0 8 |

| 🤒 申請フォーム設定 | P 0 9 |
|------------|-------|
| 07 承認状況の確認 | P 0 2 |
| 08 承認依頼    | P 0 2 |
| 09 承認ステータス | P 0 2 |
| 10 お問い合わせ  | P 0 2 |

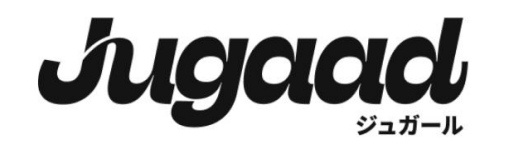

### ログイン

### 設定されているメールアドレス又は ユーザーID・パスワードを入力し、 ログインします。

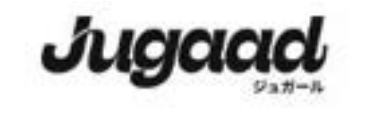

2024年6月7日より、サービス名称が「SmartFlow」から 「Jugood-ジュガール」に変更となりました。 建築はこちら

|                                        | 日本語~      |
|----------------------------------------|-----------|
| サインイン                                  |           |
| メールアドレスノユーザロ                           |           |
|                                        |           |
| パスワード                                  |           |
|                                        | 8         |
| パスワードをま                                | 忘れの方はこちら。 |
| - HEAVEN                               |           |
| 91212                                  |           |
| 外部サービスでのログインはこちら                       |           |
| LINE WORKS SSO                         |           |
| Microsoft SSO                          |           |
| COCORO OFFICE SSO                      |           |
| 外部サービスでのログインには連携設定が必                   | 度です。      |
| アカウントをお持ちでない方はこちら豊                     | (現金)      |
| © 2024 Vebuin Ltd. All rights reserved |           |

ダッシュボード

サイドバーの「管理画面」、 「ワークフロー」をクリックし、 初期設定を進めていきます。

※「管理画面」は、管理者権限のユーザーのみに 表示されるボタンです。

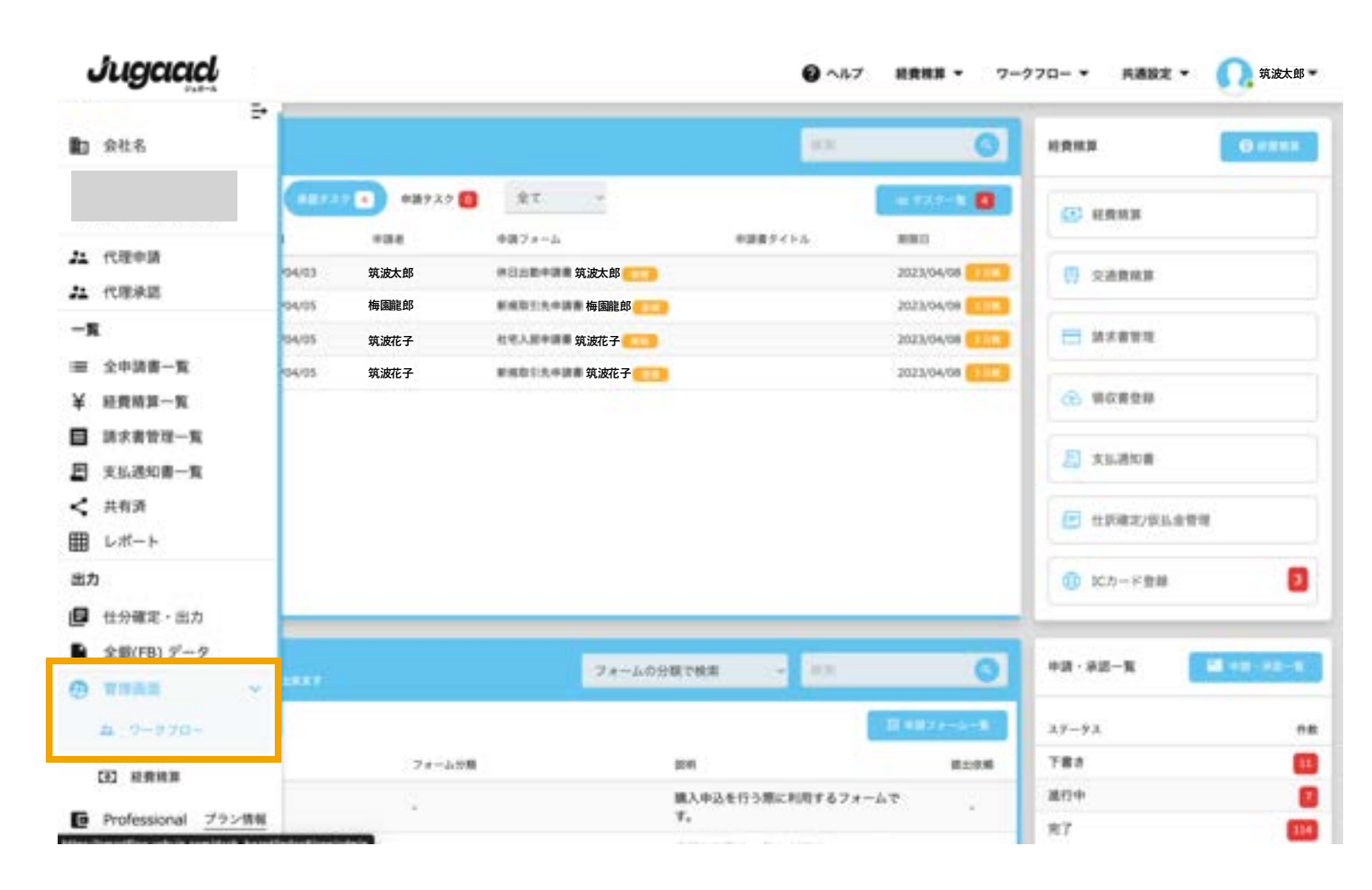

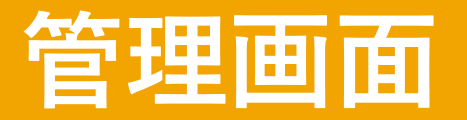

管理画面では、

①所属

②役職

③ユーザー管理

④申請フォーム

の順で設定を行います。

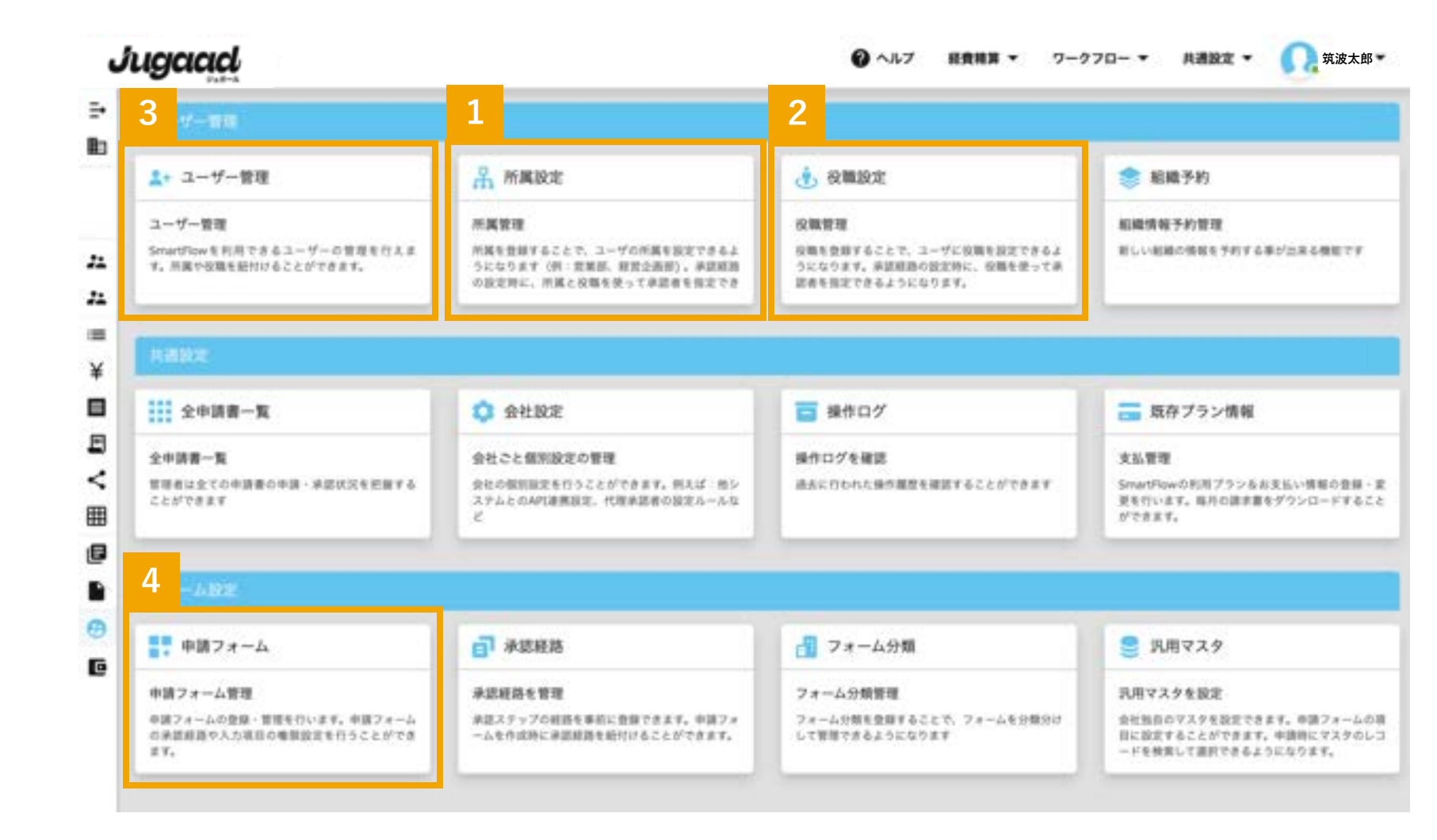

### 所属設定

「所属を追加」をクリックし、 「所属」を作成します。

<設定例> 所属名 営業部 所属コード 01 親部門(※) 営業統括

※組織内で階層がある場合に設定します。

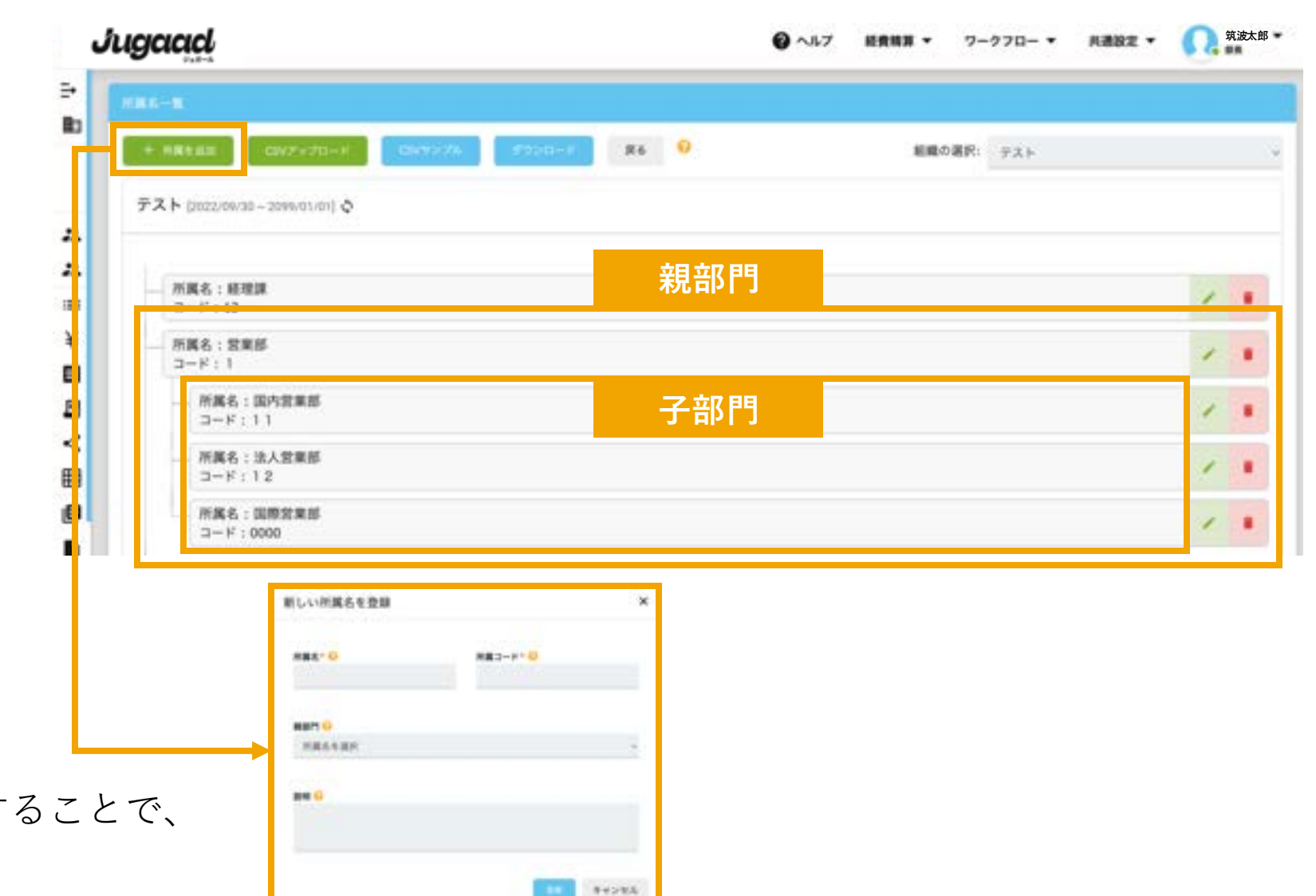

csvをダウンロードして項目を入力することで、 一括で登録することもできます。

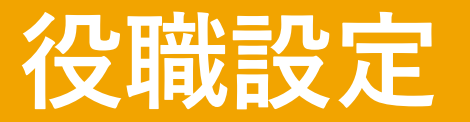

### 「役職を追加」をクリックし、

「役職」を作成します。

#### <設定例>

役職名 部長役職コード 01

上位役職 社長

※最初に使用する役職全てを追加し、

後で上位役職を設定することで、上位役職順に自動で採番されます。

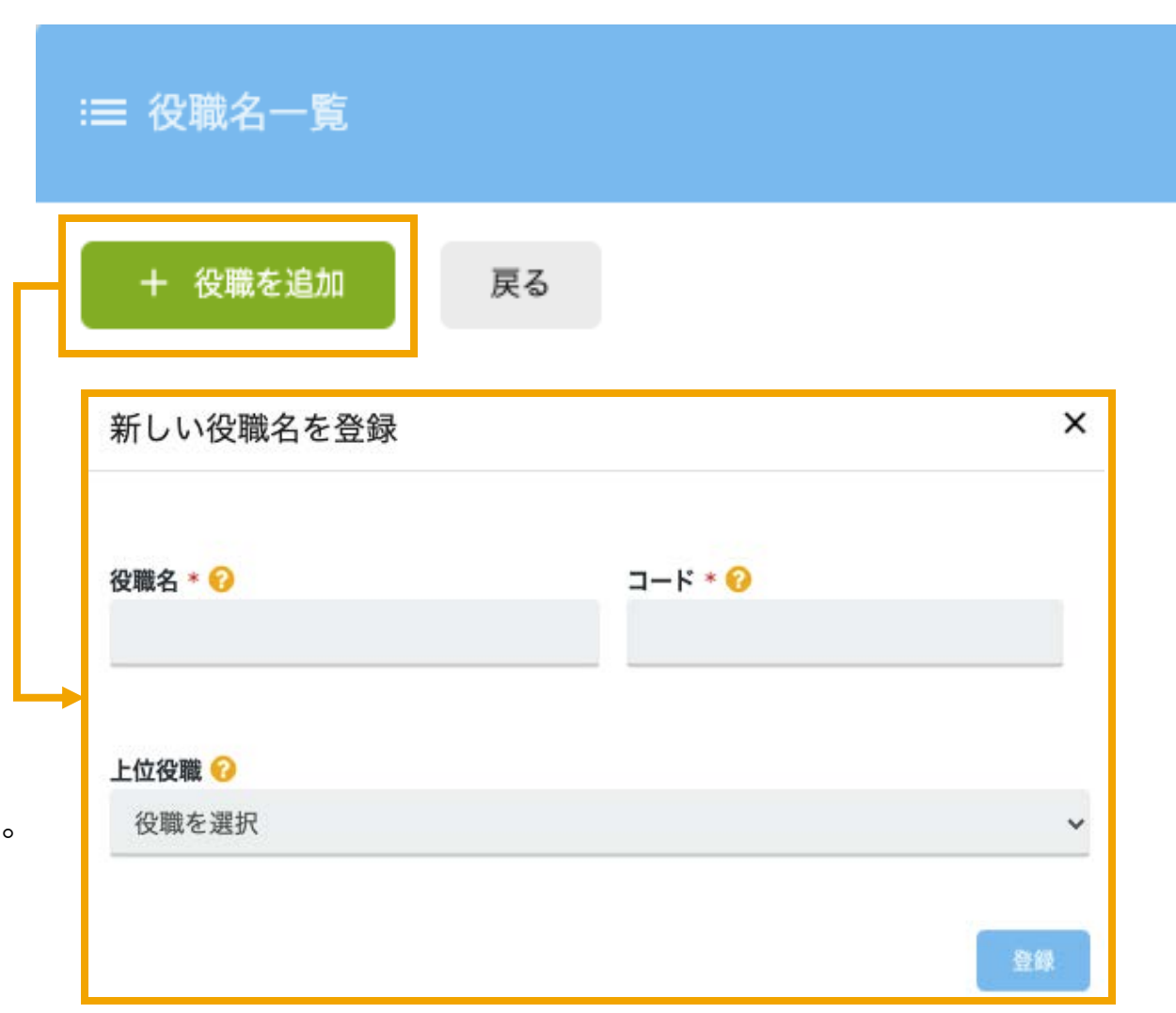

### ユーザー管理

※メールアドレス・姓・名・社員IDは必須です。

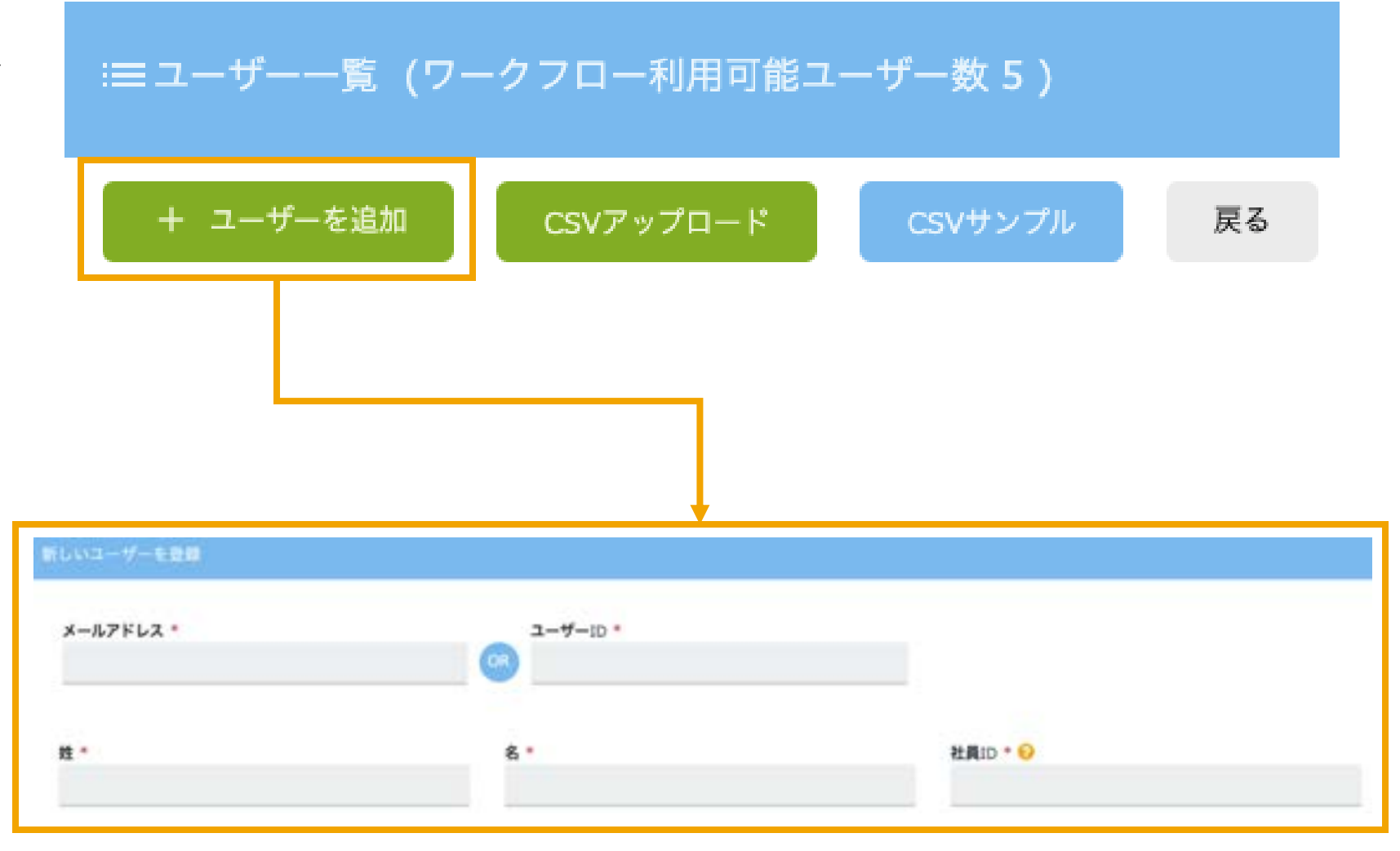

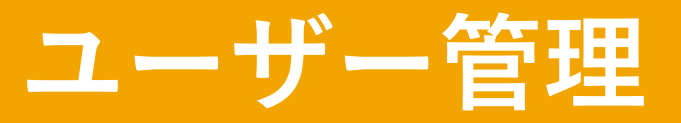

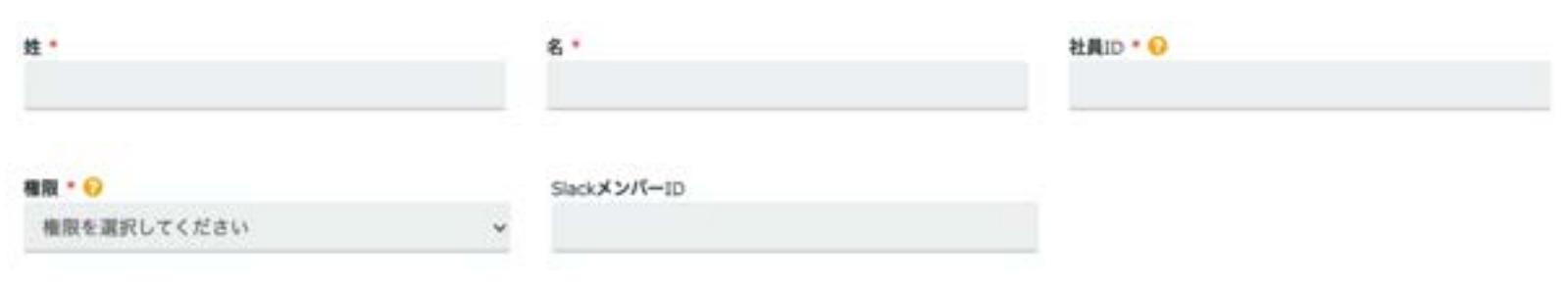

#### 〇権限について

#### **Super Admin**

申請や承認などの基本的な設定、管理画面の操作、ユーザーの追加ができます。 全ての権限を保持しており、企業アカウント作成者がSuperAdminです。

#### Admin

申請や承認などの基本的な設定、管理画面の操作、ユーザーの追加ができます。

#### Normal User

申請や承認などの基本的な機能が使用できます。

※この他にも細かい権限設定が可能ですので、詳細はガイド記事参照ください。

| <登録例 | īl] > |
|------|-------|
| 姓    | 筑波    |
| 名    | 花子    |
| 社員ID | 01    |

※SlackメンバーIDは、Slackを連携する場合にのみ使用します。

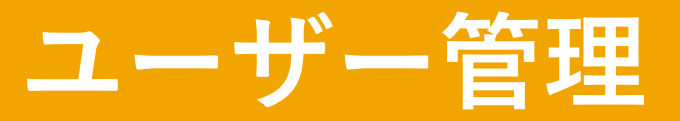

### 最初に設定を行った、役職と所属を選択し、 ユーザーとの紐付けを行います。

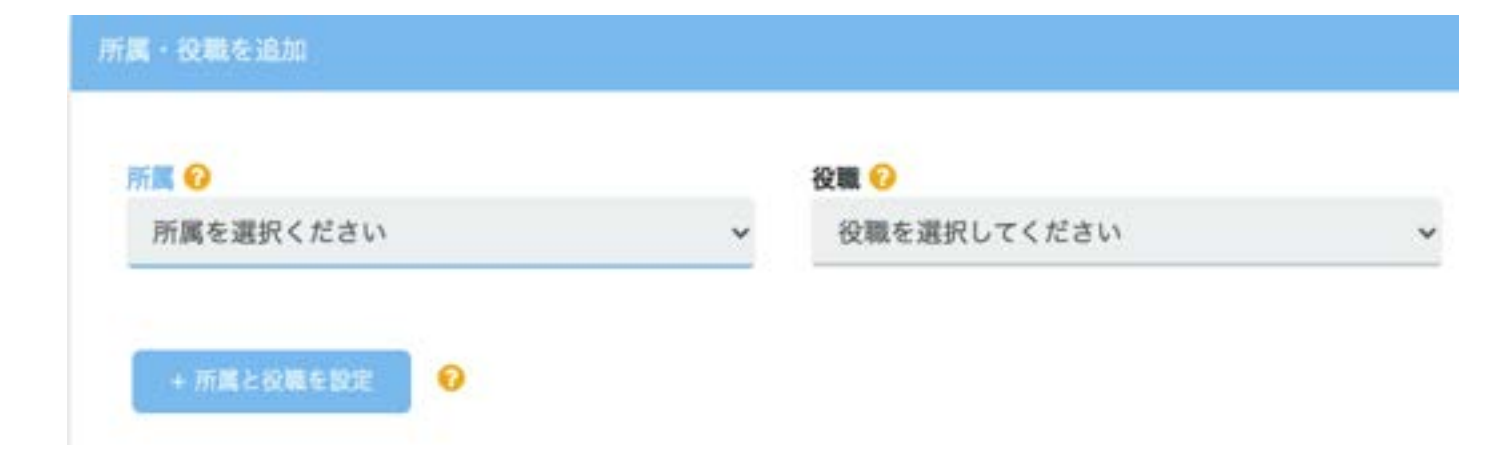

ユーザーが長期休暇時など、

代理で承認を行うユーザーを設定します。

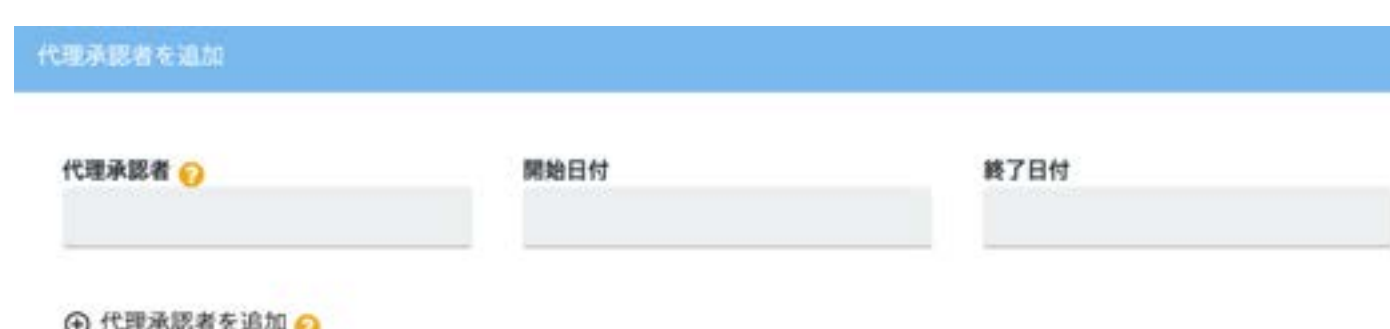

① 代理承認者を追加 (2)

※開始日時と終了日時を設定することで、期間を設けて代理承認を設定することができます。 設定しない場合は、永久に代理承認の権利を付与することができます。

### ユーザー削除

#### ユーザーの無効化

管理画面の「ユーザー管理」から、ステータスの緑フラグをオフ にすると赤になり、ユーザーは使用できなくなります。 ステータスを緑フラグに戻すと、再度使用する事ができます。

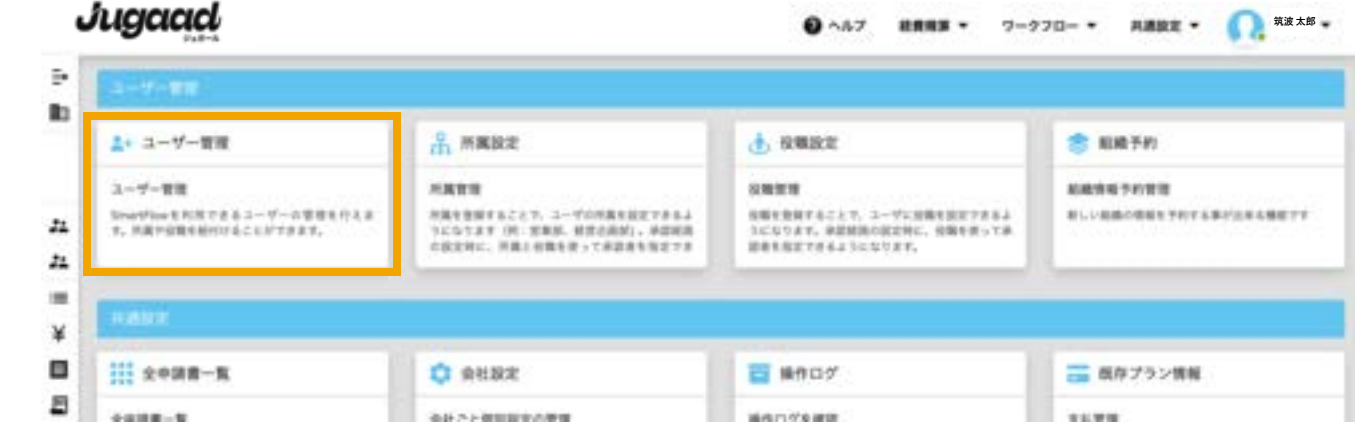

#### ユーザーの削除

ゴミ箱マークをクリックすると、ユーザーを完全に削除する事が できます。(申請したデータなどは残ります)

※ユーザーを削除する場合、そのユーザーが関わる承認経路や申請書 が正常に動作しなくなる為、確認・設定変更してから削除を行ってく ださい。

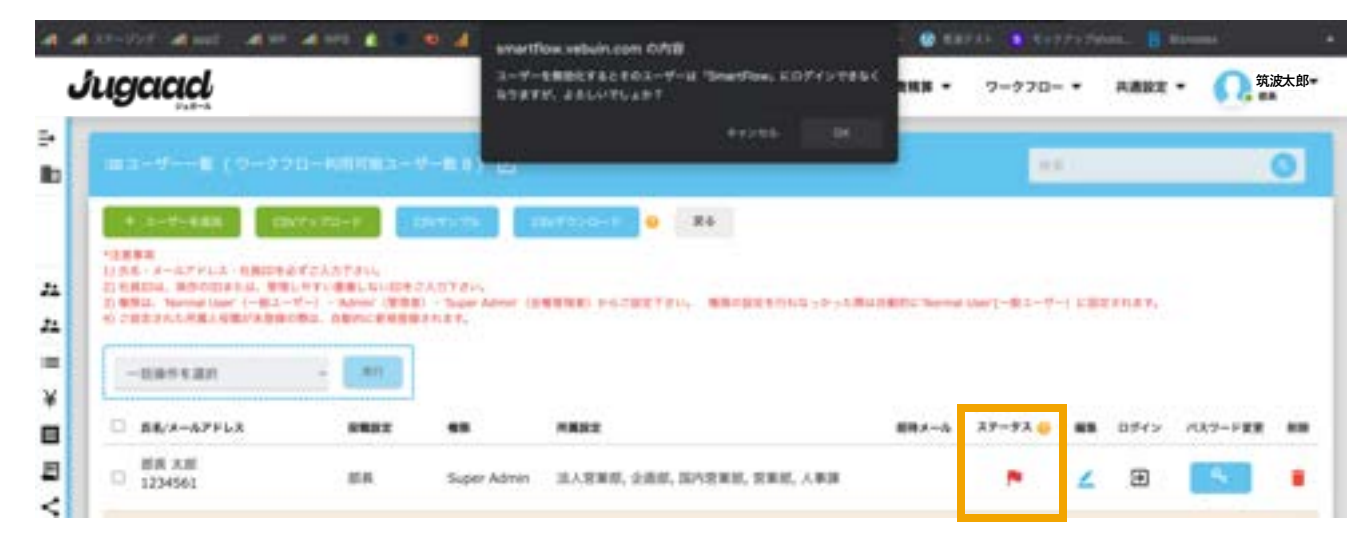

申請フォームの作成(テンプレート使用)

#### 1

申請フォームをクリックし、 申請書のフォーマットを作成します。

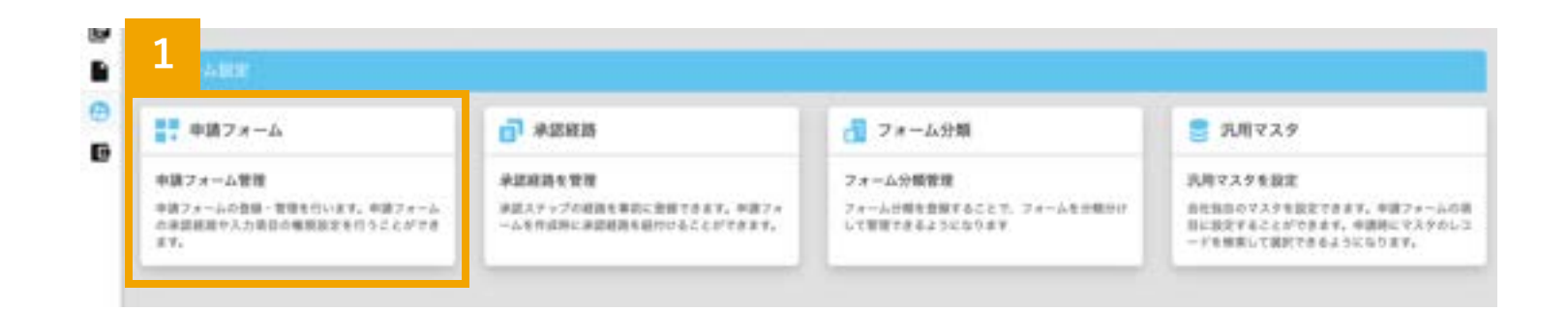

#### 2

「申請書フォームのテンプレート」から、 約120種類のテンプレートを検索し、 コピーして簡単に作成することができます。

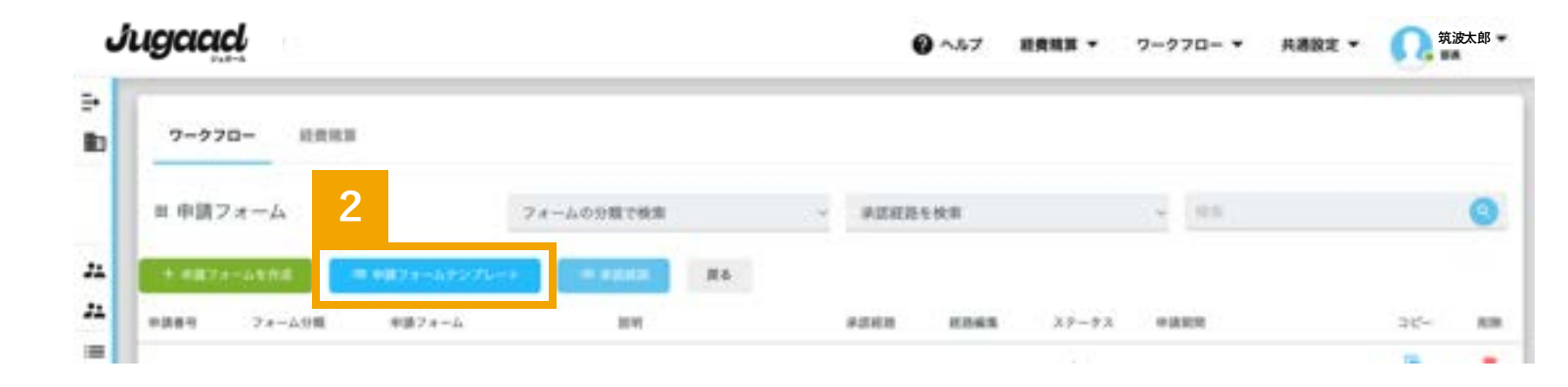

申請フォームの作成(テンプレートの使用)

#### テンプレート使用手順

- (1) テンプレート一覧をクリック
- (2) 作成したい申請フォームを
  - 右上の検索窓に入力
- (3) 「確認する」を選択
- (4) プレビュー画面で確認し、「使用する」をクリック
- (5) 必要に応じて編集を行う

※テンプレートは何度でもコピーして使用する事ができます。

| ugaad    | 1         |                          | <b>0</b> ~47 | - 10710 | 9-970- • | MARE - | <u>റ</u> 筑波 | 花子 (2) * |
|----------|-----------|--------------------------|--------------|---------|----------|--------|-------------|----------|
| III ##27 | キームテンプレート |                          |              |         |          |        |             | 0        |
| 4.85     | 492×-5    |                          |              |         |          | 1      | カテゴリー       | RECTORY  |
| 1000     | A-++CR#   |                          |              |         |          |        |             | 764:2-   |
| .1       | 25484+A   | 御助た記載する際に利用するフォームです。     |              |         |          |        |             | META     |
| 2        | 8.965.8   | 高端総合を行う際に利用するフォームです。     |              |         |          |        |             | 8011     |
| а —      | ヒヤリバット総合書 | とヤリハット毎日を行う際に利用するフォームです。 |              |         |          |        |             | 8272     |
| 4        | 1993.MB   | の単位相を行う際に利用するフォームです。     |              |         |          |        |             | HETA     |

| 用単語書<br>Michillachallastict。 |     |       |
|------------------------------|-----|-------|
| #489-f14                     |     |       |
| 乳用 稟 議 書                     |     |       |
| analysis and a               | × 0 |       |
| 840                          |     |       |
| *1815                        |     |       |
|                              |     |       |
|                              |     |       |
|                              |     | 8+245 |

「申請フォームを作成」をクリックし、

申請フォームと承認経路を選択します。

※承認経路を事前に設定しておけば、ここで紐付けできます。
申請フォーム毎に作成することもできます。

| Ĵ | ugaad                                    |      |                            |              |         |       | •      | <b>∧</b> ₩7 | HANA -  | 7-770- * | ANNE - | Ω <sup>±</sup> | 長成男 - |
|---|------------------------------------------|------|----------------------------|--------------|---------|-------|--------|-------------|---------|----------|--------|----------------|-------|
|   | 7-770-                                   | RRN  |                            |              |         |       |        |             |         |          |        |                |       |
|   | 日中語フォー                                   | 4    |                            | フォームの分量で検索   |         |       | FERRIS | NR.         |         | - 111    |        |                | 0     |
| • | 1.0023-54                                | Р.б. | In PRODUCTION STREET, 1997 | -            | 84      |       |        |             |         |          |        |                |       |
|   | (1)(1)(1)(1)(1)(1)(1)(1)(1)(1)(1)(1)(1)( | *    | 単調24ーム                     | 24           |         |       | 10.00  | 17565       | 3,9-9,8 | +482     |        | 36-            | **    |
|   | 1                                        |      | 2/128.8.8                  | 10884:<br>*• | 利用出来る裏議 | 810 U |        |             | 788     |          |        | 6              | 8     |

#### フォーム分類

フォーム分類を選択

申請フォーム名\*

<例>

営業部で使用する稟議書を作成する場合、 営業部用の承認経路をテンプレートで作成する。

| 承認経路      |   |
|-----------|---|
| 承認経路を選択   | ~ |
| 説明 (任意) 📀 |   |
| 説明(任意) 😣  |   |

## 申請フォームの内容を作成

左から右へ項目をつかんで

自由に追加することができます。

(ドラッグアンドドロップで追加できます)

<例> 「ファイルを添付」を項目に追加すれば、 PDF、Excel、写真のファイルなども添付できま す。

| ARCHINER AND TH      |                     |             |         |      |              |
|----------------------|---------------------|-------------|---------|------|--------------|
| スタート                 | ○<br>フォームを作成        |             | 希望的商生作成 | 8982 | 22.00        |
| 40±82 <mark>0</mark> |                     | <b>АП</b> . |         | ٥    | 7042- O 8152 |
| 0 0-074XE            | E 88072431          | *#8         |         | a    | 80           |
| ■ #xy9#y9X           | <ul> <li></li></ul> | 14.0010     |         |      | 00           |
| - 76902              | <b>G</b> 1141       | 1000        |         |      |              |
| E BARLD              | El tim              | *###S       |         |      | 80           |

<例> ラジオボタンやプルダウンを設定すると、申請者が 項目から選択して、申請することもできます。

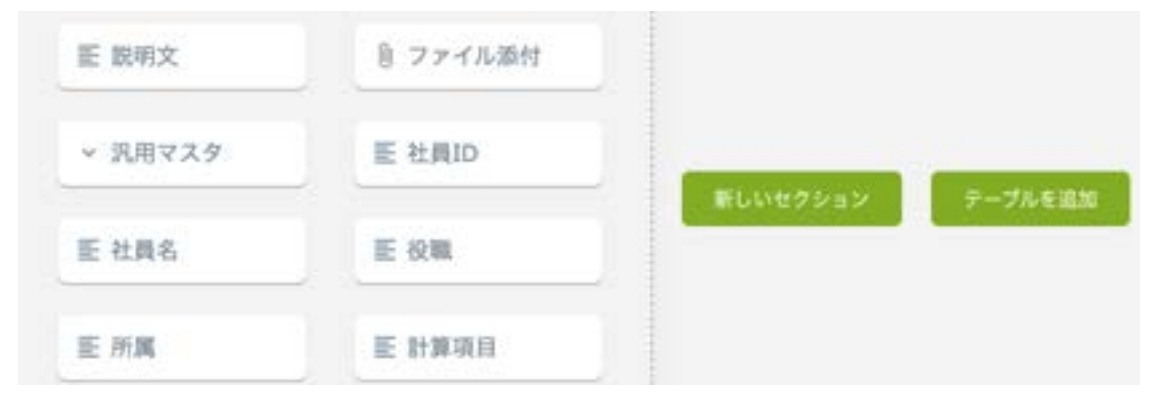

### 申請フォームの内容を作成

項目を追加して、メモマークをクリックする と、詳細を設定することができます。

項目ごとに必須の項目に設定することもでき ます。

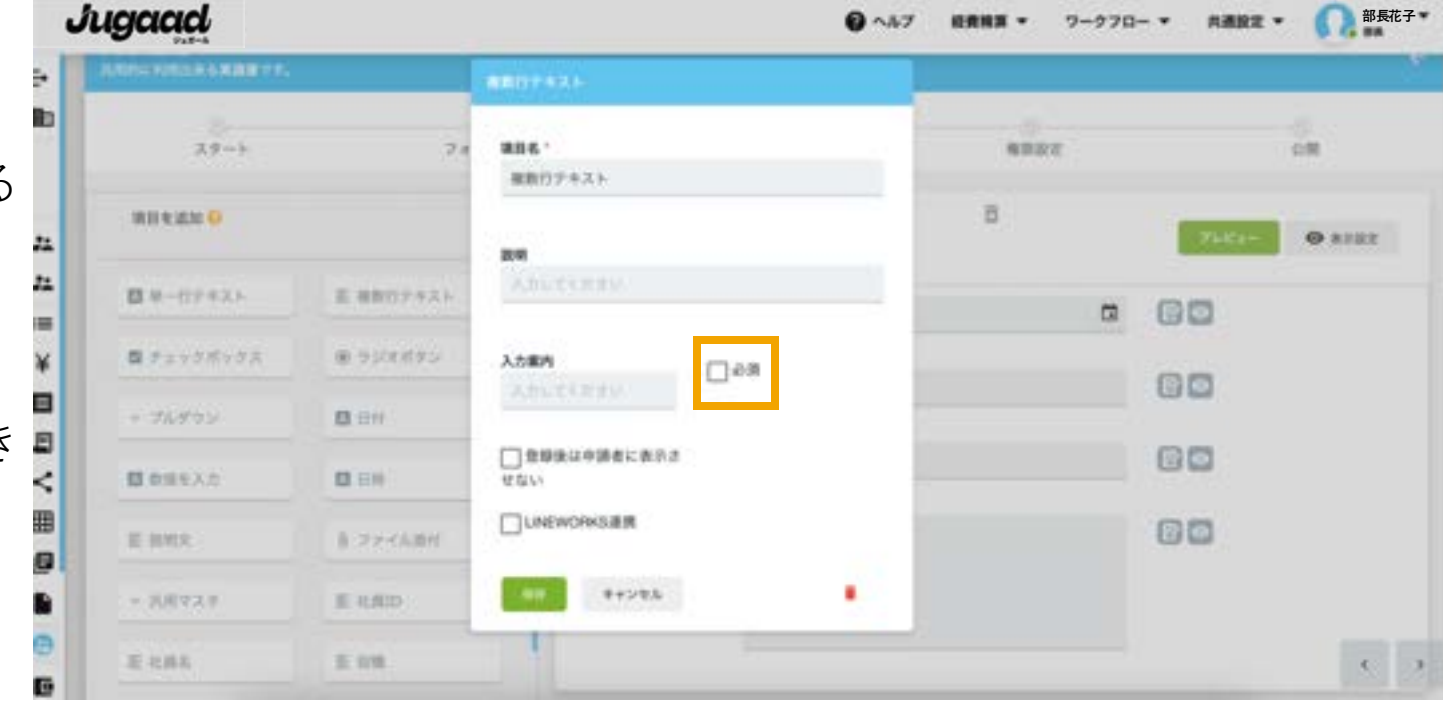

<例> しっかりと必須項目を設定することで、 申請書の記入漏れによる差し戻しを削減できます。

## 申請フォームの内容を作成

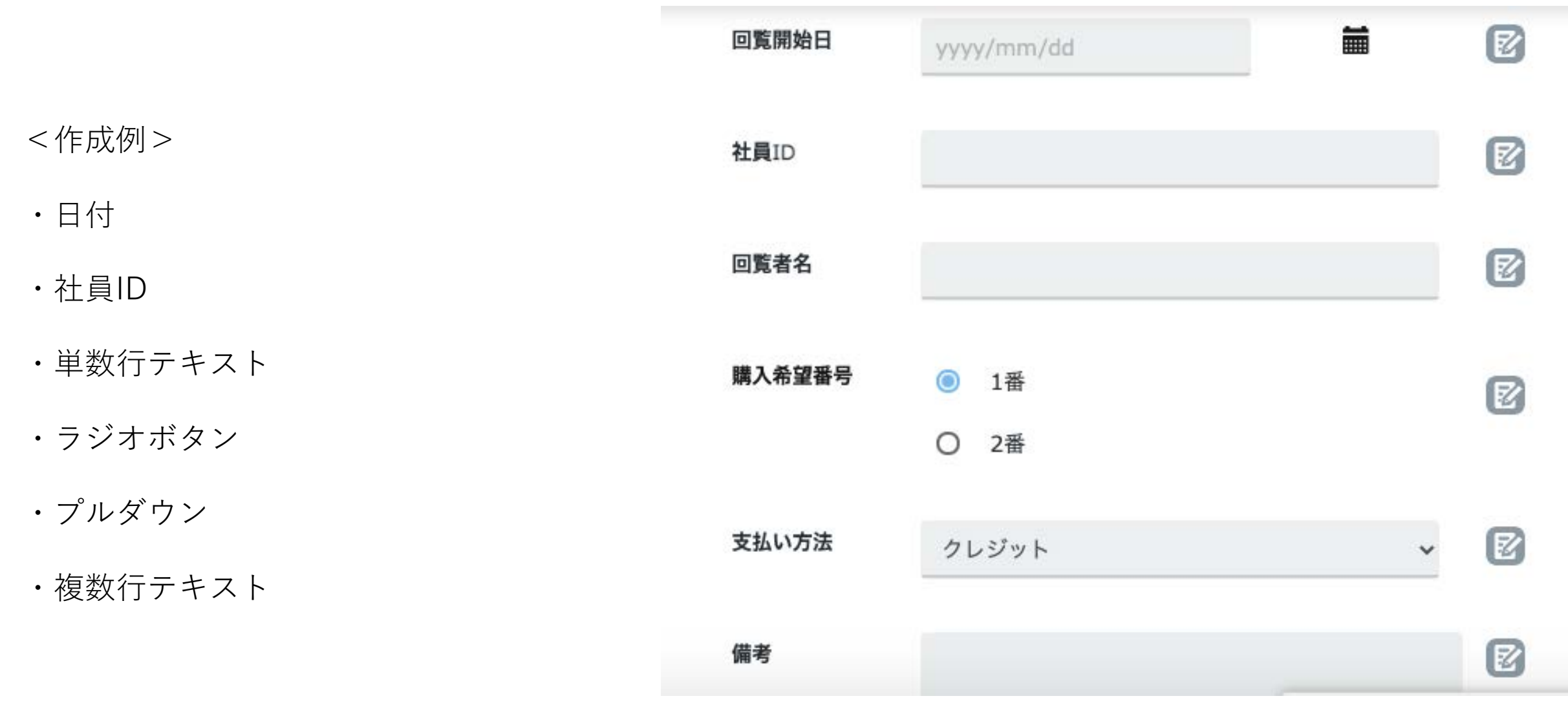

## 申請フォームの内容を作成(承認経路)

申請フォームの作成後、 「次へ」をクリックすると 承認経路の設定に移ります。

スタートの「全員」をクリックすると、 全員が申請可能か、 特定のユーザー限定かを選択できます。

ユーザー個人と所属、役職でも 設定可能です。

| 全員                    | 申請者を選択      |        |
|-----------------------|-------------|--------|
|                       | 〇全員         | 💿 ታスタム |
| <ul> <li>×</li> </ul> | ユーザー名を入力してく | 53 v   |
|                       | 所属名を入力してくださ | ð      |
| ステップ名編集 🛛 😒           | 投職名モ入力してくださ | ð      |
| 編集                    | 21          |        |
| 承認者を設定                |             |        |

×

## 申請フォームの内容を作成(承認経路)

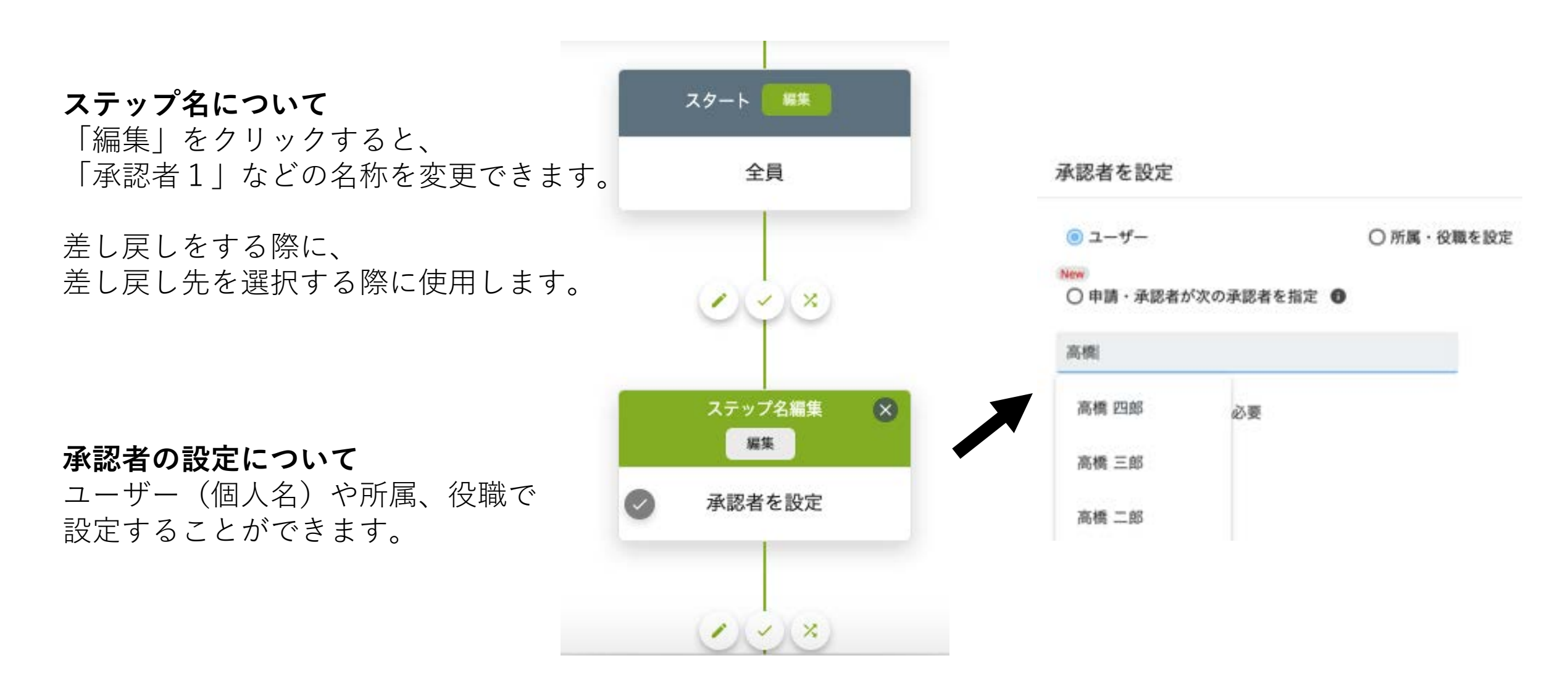

### 申請フォームの内容を作成(承認経路)

「申請・承認者が次の承認者を指定」を選択すると、 承認者の範囲・人数などの詳細を設定できます。

<例>

- ・ユーザー名で4名選択
  - (会議に毎回出席しているメンバー)
- ・承認を必要とする人数の設定

|                                  | ◎ 申請・承認者が次の承認者を指定 ●            |
|----------------------------------|--------------------------------|
| スタート 編集                          | 股走① (必須)                       |
| 48                               | いずれかの条件による承認者の範囲選択を可能にします      |
| 王貝                               | 高橋四郎 ◎ 高橋三郎 ◎ 高橋二郎 ◎<br>高橋一郎 ◎ |
|                                  | ユーザー名を設定する(複数設定可能)             |
| <ul> <li>×</li> <li>×</li> </ul> | 所属を設定する (複数設定可能)               |
| ステップ名編集                          | 役職を設定する (複数設定可能)               |
| 編集                               | 設定(2) (任意)                     |
| 承認者を設定                           | ✓ 承認を必要とする承認者の人数を設定します         |
|                                  | 4 4 人                          |
| -                                |                                |
| <u> </u>                         | 20.44                          |

## 申請フォームの内容を作成(条件分岐)

など

承認経路は条件ごとに分岐することができます。

<使用例①>

5000円以下の申請 →直接経理担当へ

5001円以上 →上司を挟む

<使用例②>

プルダウンを選択した人 →上司を挟む

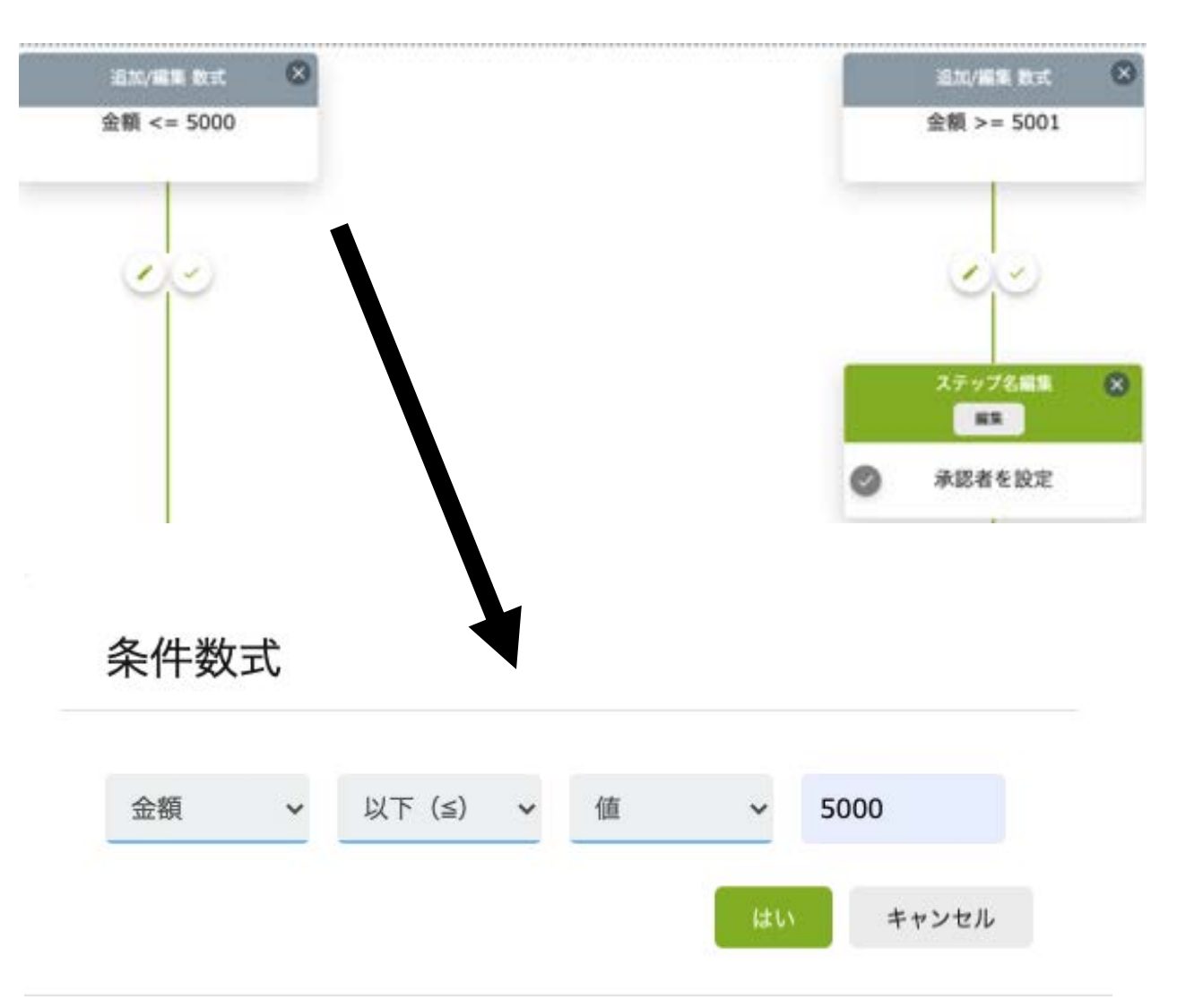

## 申請フォームの内容を作成(権限設定)

#### 承認経路の設定完了後は、権限を設定します。

権限は、編集可能、読取専用、非表示など、 各項目ごとに設定することができます。 また、画面左側で承認のステップごとに 設定することもできます。

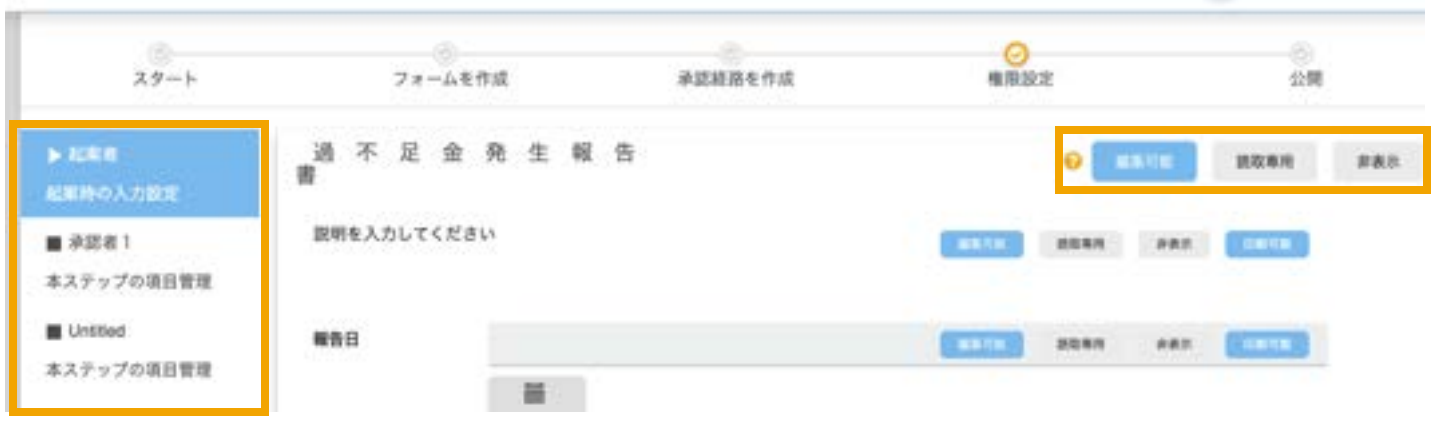

#### <入力例>

承認者にのみ編集できるようにすることで、最終承認者の元に来る頃には、より精度の高い内容にすることができます。

## 申請フォームの内容を作成(公開)

権限の設定完了後は、公開に移ります。

申請書の承認期限を設定し、 任意で申請書を共有したい人を入力します。

<入力例>

稟議関係は、部署関係なく部長の役職者には申 請完了を共有する。 など

| ✿ 設定     |      |                 |  |  |
|----------|------|-----------------|--|--|
| 承認期限日    | 1    | 日数 <sub>?</sub> |  |  |
| < 申請書を共有 |      |                 |  |  |
| ユーザー名を入  | カしてく | ださい             |  |  |
| 所属名を入力し  | てくださ | ۱ <b>۱</b>      |  |  |
| 役職名を入力し  | へくださ | ۲U۱             |  |  |

## 承認状況を確認する(全申請一覧)

管理者権限は、企業全体の申請状況を確認する事が可能で す。

1

全申請一覧(ダッシュボード)の 「進行中」を選択します。

2

承認状況を確認したい申請のステータスを 選択します。

3

|承認状況から「どこ|の「誰|で止まっているかを

確認することができます。

例:承認期限が過ぎて、リマインドメールが送られているにも関わらず、 進まない案件がある場合、このステータスを確認後、直接担当者に 連絡する事ができます。

| Jugaad   |    |                |                        |                  |                  |                         | <b>@</b> ~JL: | プ 経費精算 ▼    | ワークフロー、       | ▼ 共通設定 ▼ | <b>Dugaad</b> 管理者(  | (2) 🕶   |
|----------|----|----------------|------------------------|------------------|------------------|-------------------------|---------------|-------------|---------------|----------|---------------------|---------|
| ■ 会社名    | Æ  | :≡ 申請一<br>申請,須 | <b>覧</b><br>函認一覧の詳細を確認 | できます。            |                  |                         |               |             |               |          | 検索                  | 0       |
|          |    | ← 戻る           | CSVI777                | t−ト CSV:         | エクスポートの履歴        |                         |               |             |               |          | eq i                | 詳細検索    |
|          |    | 備考: CSV        | エクスポートを使用              | 目したい場合は、         | 次の手順に従ってください     | → 詳細検索から「 <b>申請フォーム</b> | 名」を入力・選択し     | 、CSV出力を行ってく | ください。         |          |                     |         |
| ▲ 代理甲請   |    | 1              | 772 進行中                | 303 <b>⋽</b> 7 ( | 416 拒否 15 万      | 認・拒否 376 差し戻し 2         | 22 取消 16      | 決裁 48 代     | 理申請 🧧 🔄       | र 🗸      |                     |         |
| ■ 全申請書一覧 |    | 申請番号           | 申請者                    |                  | 申請日              | 申請フォーム名                 |               | 承認催促        | ステータス         |          | \$                  | 編集/共有   |
| : 縦頁相异一頁 | -1 | 409            | 村井 沢 2023ハ             | 04/05 19:10      | 和老人居中的唐          |                         |               | <b>P</b>    | <b>⊘</b> →⊖→⊖ |          | <b>K</b> <          | 0       |
| 請求書管理一覧  |    | 408            | 村井 咲 2023/0            | 04/05 19:10      | 新规模学会和读者         |                         |               |             | <b>⊘</b> →○→○ |          | 📓 < 🏮               | 0       |
| 支払通知書一覧  |    | 38             | 村井 世 2022/             | 03/10 18:57      | HMEDOV           |                         |               | <b>⊠</b>    | <b>⊘</b> →○→○ |          | <b>1</b> 🖉 😪        | 0       |
| , 共有済    |    |                | / Smar                 | tFlow            |                  |                         |               | 0 ~57       | -             | 7-970- * | HAR2 - 624          | - 18 16 |
|          |    |                | -                      |                  |                  |                         |               |             |               |          |                     | -       |
|          |    |                |                        |                  |                  |                         |               |             |               | 10       |                     | 0       |
|          |    |                | Carte                  | 1.1.0.1.         |                  |                         |               |             | #CSV393#-     |          | 嘲フォーム名) へんたしてく      | 1.48%   |
|          |    |                |                        |                  |                  |                         |               |             |               | 2        | 84                  |         |
|          |    | 1              |                        | 7810             |                  |                         | ALAL 0 1      | -           |               | 81       |                     |         |
|          |    |                |                        |                  | +#1)             | ※第2メール化                 |               |             |               | 428 37-  | 72 BB/05            |         |
|          |    |                | ¥ 409                  | 1111 10          | 2023/04/05 19:10 | 经收入股中回费                 |               |             |               | 1        | 0 2<                | 9       |
|          |    | 3              |                        | P112 08          | 2023/54/05 19:15 | PERCANN                 |               |             |               | 3        | 01 -                |         |
|          |    |                | 8                      |                  |                  |                         |               |             |               | TRACING  |                     |         |
|          |    |                |                        | HE29.00          | 3022/03/10 18:57 | PRESUT                  |               |             |               | -        | 8. AND 10.          |         |
|          |    | - 1            | <b>9</b> »             | erie in          | 2022/03/04 11:15 | Namper.                 |               |             |               |          | 12020-0410-1010-001 |         |
|          |    |                |                        |                  |                  |                         |               |             |               |          | 0                   | _       |
|          |    |                | 0 "                    | 101.00           | 2022/03/04 09:44 | 100                     |               |             |               | 120      | R* R                |         |
|          |    |                | 6                      |                  |                  |                         |               |             |               |          |                     |         |

## 承認依頼を送信する(手動リマインド)

Jugaad

会社名

2: 代理申請 -8

く 共有済

:■ 全申請書一覧 ¥ 経費精算一覧

請求書管理一覧 ■ 支払通知書一覧 ÷

承認がなかなか進まない場合は、下記方法で承認者に再度依頼 の通知を送る事が可能です。

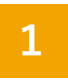

|全申請一覧の「進行中||を選択します。

2

承認依頼を送信したい申請のメールアイコンを 選択します。

3

表示された確認ポップアップの送信を選択することで、 承認依頼の送信が可能です。

|                       |                 |             |           |                       |           | צאנה      | 経費精算 ▼     | ワークフロー 🔻      | 共通設定  | i 🖌 🚺 Ju    | ugaad 管理者(2) ▼ |
|-----------------------|-----------------|-------------|-----------|-----------------------|-----------|-----------|------------|---------------|-------|-------------|----------------|
|                       | - 「「の詳細を確認できます。 |             |           |                       |           |           |            |               |       | 検索          | 9              |
| <ul><li>← 1</li></ul> | CSVエクスポート       | CSVエクスポートの履 | UZE       |                       |           |           |            |               |       |             | <u>=Q</u> 詳細検索 |
| 備考: CSVエク             | スポートを使用したい      | 易合は、次の手順に従  | ってください →  | 詳細検索から「 <b>申</b>      | 1請フォーム名」を | 入力・選択し、(  | SV出力を行って   | てください。        |       |             |                |
| すべて <b>772</b>        | 進行中 303         | 37 416 拒否   | 15 承認     | 拒否 376                | 差し戻し 22   | 取消 16     | 決裁 48      | 代理申請 6 全て     |       |             |                |
| 申請番号                  | 申請者             | 申請日         | 申請        | 青フォーム名                |           |           | 承認催促       | ステータス         |       |             | 編集/共有          |
| 20240175              | LWメンバー 4        | 2024/07/1   | .2 帳      | 票出 <mark>力 7 9</mark> |           |           | <b>⊠</b>   | ⊘ + ○ + ○     |       |             | 📓 < 🗖          |
| 20240174              | LWメンバー 4        | 2024/07/1   | 2 申詞      | 清712(タイトル)            |           |           | <b>⊠</b> @ | <b>⊘</b> →○→○ |       |             | 📓 < 🔎          |
| 20240172              | LWメンバー 4        | 2024/07/1   | .2 申詞     | 清712                  |           |           | <b>⊳</b> @ | <b>⊘</b> →○→○ |       |             | r 😤 🗭          |
|                       |                 | ongui       | ub-a      |                       |           |           |            |               |       |             | 1.00           |
|                       |                 | 1 23737     |           |                       | **        |           |            | 2             |       |             | 0              |
|                       |                 | Tinter .    |           |                       |           | 43-T-25Ve |            | 5             |       | a (#874-48) | ADUTCERS       |
|                       |                 |             | 1         |                       |           |           |            |               |       | 110         |                |
|                       |                 | 4           |           |                       |           |           |            |               | 2     | 6 C         |                |
|                       |                 |             |           |                       |           |           |            |               | 2     | 28-22       |                |
|                       |                 | ¥ +0        | 筑波花子      |                       |           |           |            |               | 102   | 0.0         | E<0            |
|                       |                 |             |           |                       | -         |           |            |               |       |             |                |
|                       |                 | 2           | 乳液花 子     | 19400 19 10 U         |           |           |            |               | - 214 | 0+0         | 040            |
|                       |                 | < ×         | 筑波花子 2011 | NOVID SEED            | BROWT.    |           |            |               | 59    | 0.0         | 2<0            |
|                       |                 |             | 筑波花子      | 011704 11:10          |           |           |            |               | 50    |             |                |
|                       |                 |             |           |                       |           |           |            |               | -     |             |                |
|                       |                 | 0 25        | 筑波花子 2003 | /03/04 00:44          | 408 118   |           |            |               | 157   | 0.0+0       | 10×0           |
|                       |                 |             |           |                       |           |           | _          |               | -     |             |                |
|                       |                 |             |           |                       |           |           |            |               |       |             |                |
|                       |                 |             |           |                       |           |           |            |               |       |             |                |
|                       |                 |             |           |                       |           |           |            |               |       |             |                |

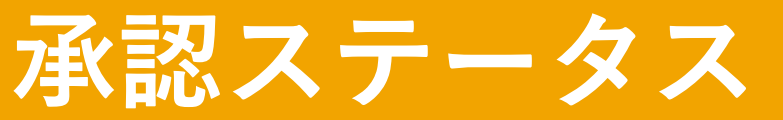

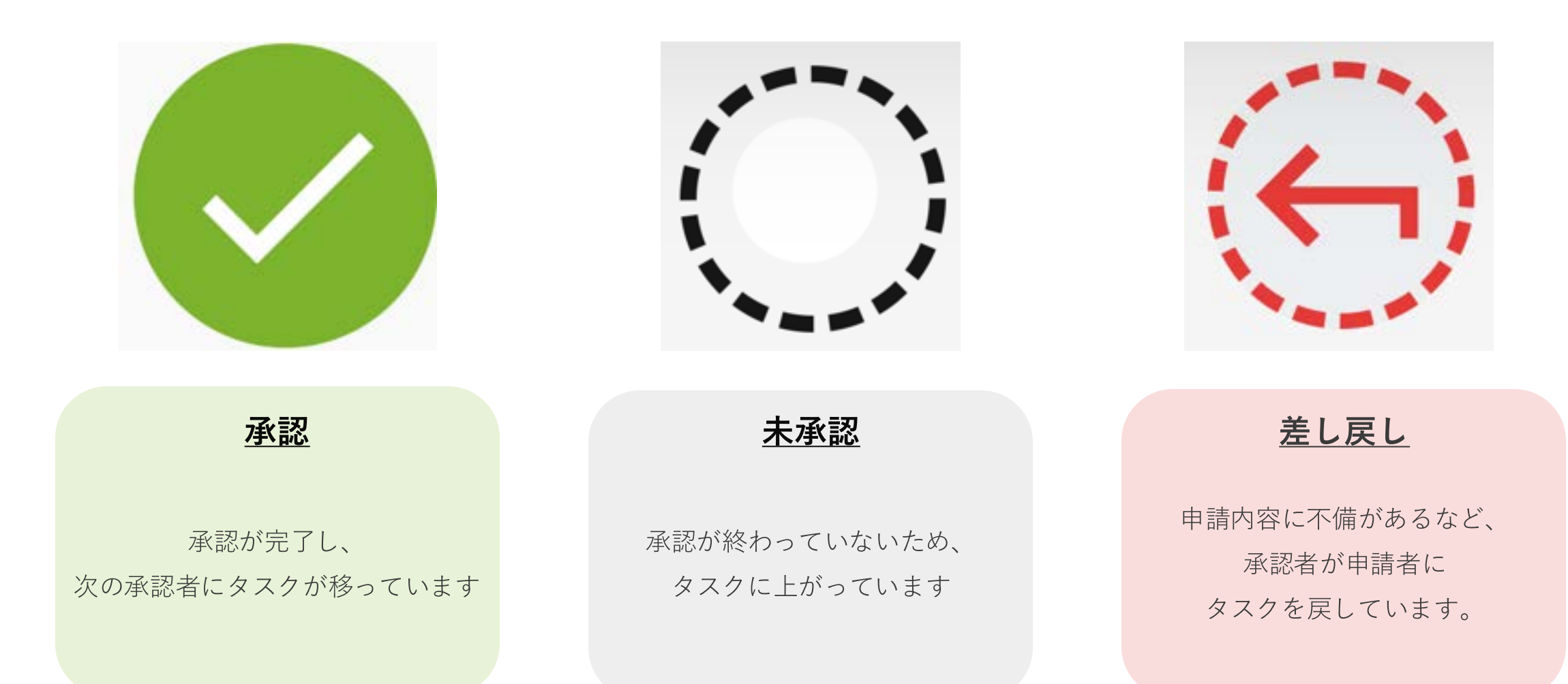

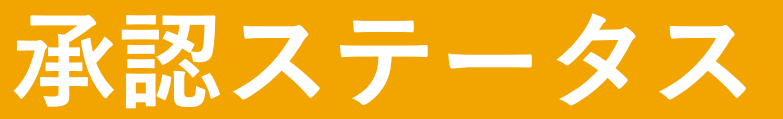

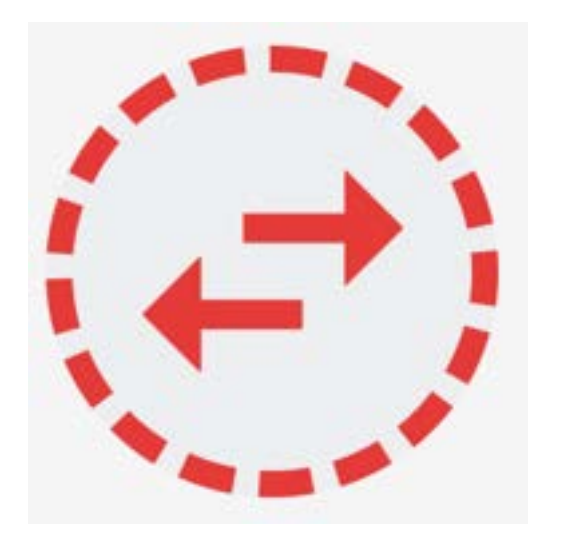

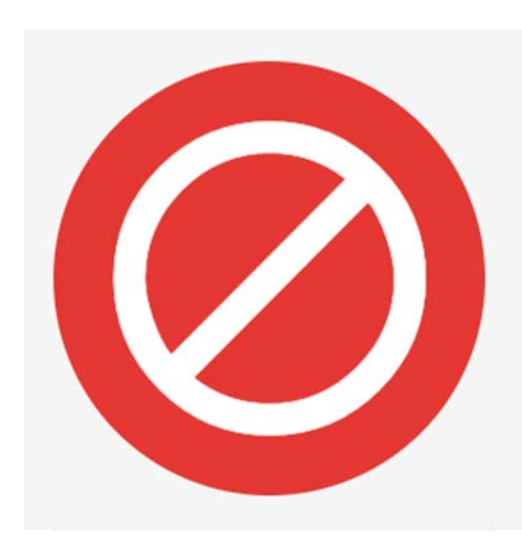

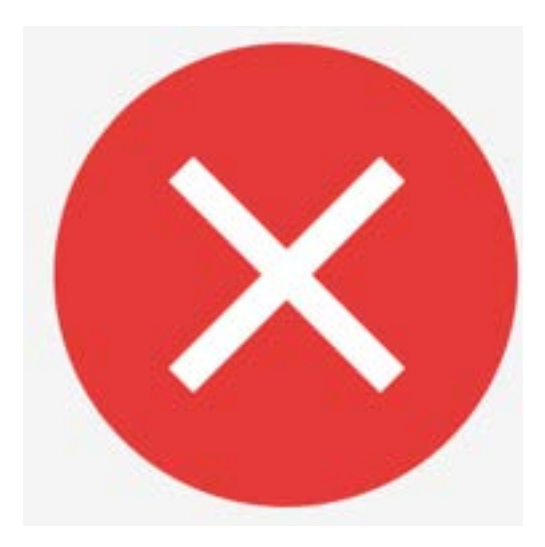

#### <u>取り戻し</u>

申請を行った後に 不備に気づいたため、 申請者自らタスクを戻しています。

#### <u>取り消し</u>

申請者が申請を取り消しています

#### <u>取り消し</u>

承認者が申請内容を拒否したため、 申請フローが終了しています。

### お問い合わせ

1

ページ上部にあるヘルプボタンを選択します。

2

「リクエストを送信」を選択します。

3

表示されたフォームからお問合せ可能です。

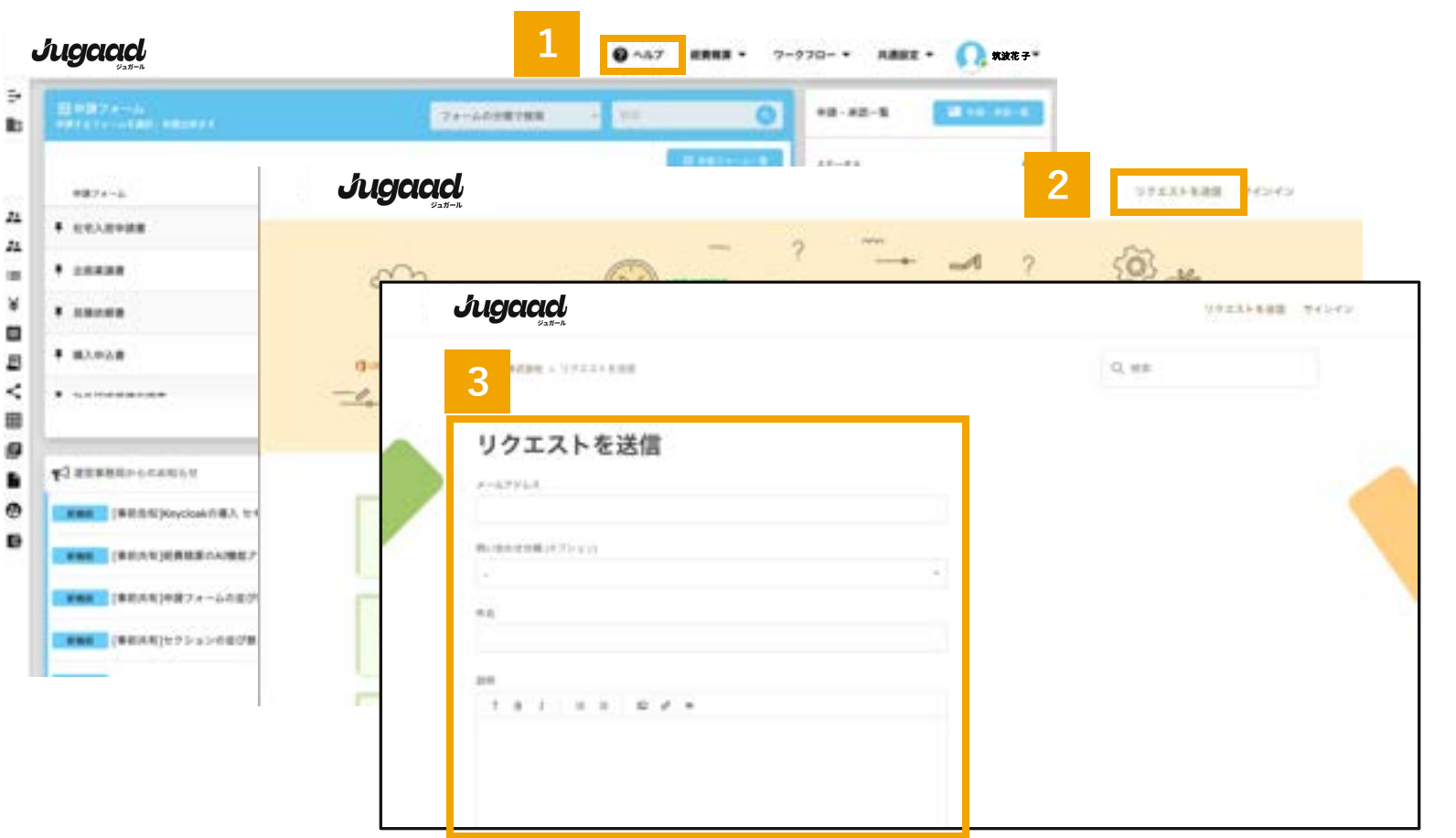

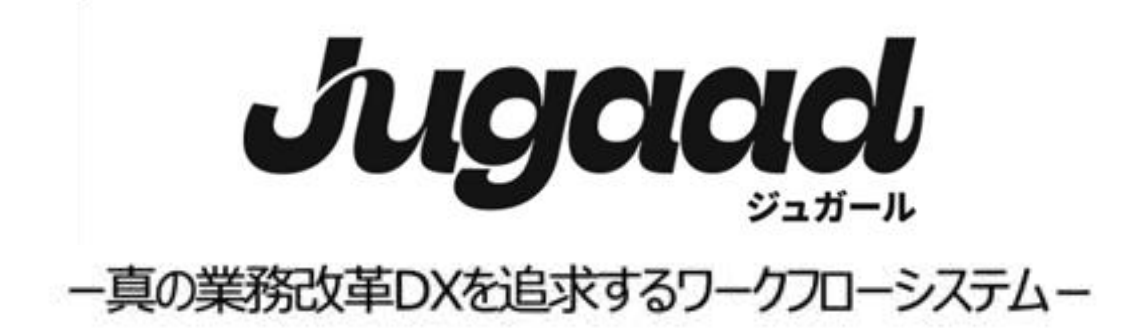

| Jugaad |     | *1/** |        | <b>A</b> =- | ****  |        |  |
|--------|-----|-------|--------|-------------|-------|--------|--|
|        | *** | •     | 111111 | 11111       | 11111 | Jugaad |  |
|        |     | H     | * Line | 1           | 1111  |        |  |